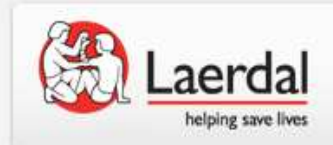

レサシアン シミュレータ用 ワイヤレススキルレポータ 簡易マニュアル SERVICES SUMMAN Thin, and si thin, the share the start the same start the same sta think differently.

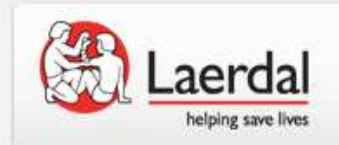

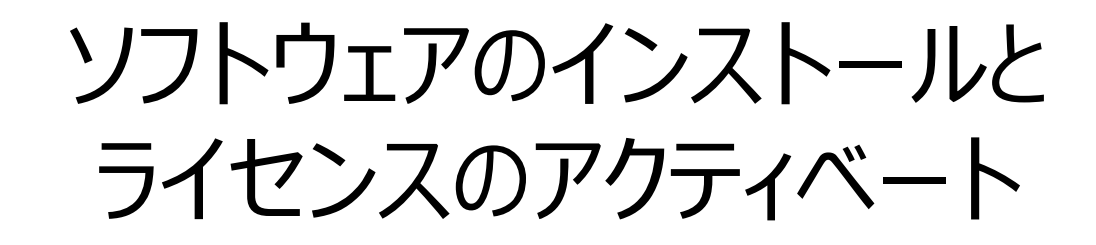

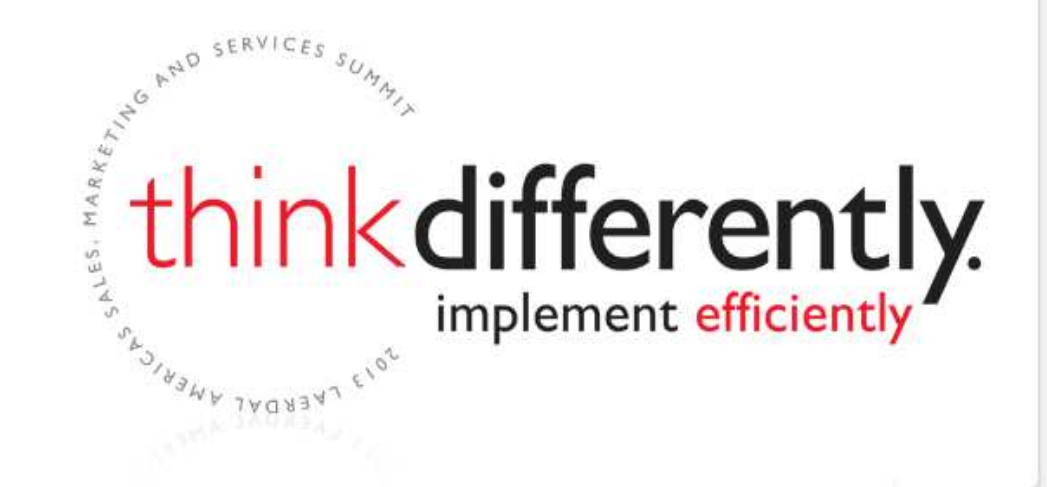

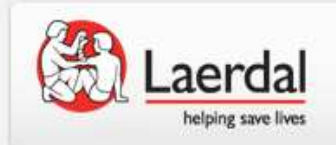

# ソフトウェアのインストール

#### 付属のCD-ROMをPCに入れると自動的にインストールが開始されます。 自動で開始されない場合、CD内の「SetupResusciAnneWirelessSkillReporter.exe」をダブルクリックしてください。

| 👷 Resusci Anne Wireless SkillReporter                                                                                                    | 👷 Resusci Anne Wireless SkillReporter                                                                                                    | 波 Resusci Anne Wireless SkillReporter                                                                                                    | 🗶 Resusci Anne Wireless SkillReporter                                                                                                    |  |  |  |  |
|----------------------------------------------------------------------------------------------------|----------------------------------------------------------------------------------------------------|----------------------------------------------------------------------------------------------------|----------------------------------------------------------------------------------------------------|--|--|--|--|
| Welcome to the Resusci Anne Wireless<br>SkillReporter Setup Wizard                                                                                                    | License Agreement                                                                                                    | Select Installation Folder                                                                                                    | Confirm Installation                                                                                                    |  |  |  |  |
| The installer will guide you through the steps required to install Resusci Anne Wireless SkillReporter<br>on your computer.                                                                               | Please take a moment to read the licence agreement now. If you accept the terms below, click '1<br>Agree'; then "Next". Otherwise click. "Cancet".  | The installer will install Resusci Anne Wireless SkillReporter to the following folder.<br>To install in this folder, click "Next". To install to a different folder, enter it below or click "Brows | The installer is ready to install Resusci Anne Wireless ShillRepoter on your computer.<br>Click "Next" to start the installation.                                                                                                    |  |  |  |  |
|                                                                                                    | LICENSE AGREEMENT FOR SOFTWARE                                                                                                    | Eolder:                                                                                                    |                                                                                                    |  |  |  |  |
|                                                                                                    | IMPORTANT - READ CAREFULLY:<br>This License Agreement ("License") is a legal and non-exclusive                                                      | Disk.Cost.                                                                                                    |                                                                                                    |  |  |  |  |
| WARNING: This computer program is protected by copyright law and international treaties.                                                                                                    | agreement between you (either an individual or a legal entity) and Laerdal<br>Medical AS ("Laerdal") for the software product Resusci Anne Wireless | Install Resusci Anne Wreless SkilReporter for yourself, or for anyone who uses this compute                                                                                                    |                                                                                                    |  |  |  |  |
| Unauthorized duplication or distribution of this program, or any portion of it, may result in severe civil<br>or criminal penalties, and will be prosecuted to the maximum extent possible under the law. | SkillReporter, comprised of computer software and associated media and<br>printed materials, which may also include "online" or electronic          | Eveyone                                                                                                    |                                                                                                    |  |  |  |  |
|                                                                                                    | I Do Not Agree                                                                                                    | O Just me                                                                                                    |                                                                                                    |  |  |  |  |
| Cancel Specie Next >                                                                                                    | Cancel (Back Next)                                                                                                    | Cancel (gack Next)                                                                                                    | Cancel Gack Net>                                                                                                    |  |  |  |  |
| Resusci Anne Wireless SkillReporter                                                                                                    | Resusci Anne Wireless SkillReporter                                                                                                    | Nesusci Anne Wireless SkilReporter                                                                                                    |                                                                                                    |  |  |  |  |
| Installing Resusci Anne Wireless<br>SkillReporter                                                                                                    | Adobe Flash Player as GUI for F<br>Wireless SkillReporter                                                                                           | esusci Anne Solaria Installation Complete                                                                                                    | <b>5</b>                                                                                                    |  |  |  |  |
| Resusci Anne Wireless SkilReporter is being installed.                                                                                                    | The application uses Adobe Flash Player for the graph<br>installation dialog will appear after the installation. Plear                              | al user interface (GUI). A Flash Player<br>follow the inituctions shown. If you                                                                                                    | successfully installed.                                                                                                    |  |  |  |  |
| Please wait                                                                                                    | already have Adobe Flash Player 11 installed on your m                                                                                              | chine, then exit the installation dialog. Click "Cloce" to exit.                                                                                                    |                                                                                                    |  |  |  |  |
|                                                                                                    |                                                                                                    |                                                                                                    |                                                                                                    |  |  |  |  |
|                                                                                                    |                                                                                                    |                                                                                                    |                                                                                                    |  |  |  |  |
|                                                                                                    |                                                                                                    |                                                                                                    |                                                                                                    |  |  |  |  |
| Please use Windows Update to check for any critical updates to the .NET Framework.                                                                                                    |                                                                                                    |                                                                                                    |                                                                                                    |  |  |  |  |
| Cancel                                                                                                    | Cancel                                                                                                    | Beck Next >                                                                                                    | Cancel < Back Dose                                                                                                    |  |  |  |  |
|                                                                                                    |                                                                                                    |                                                                                                    |                                                                                                    |  |  |  |  |
|                                                                                                    |                                                                                                    |                                                                                                    | Re Laerdal Medical Resusci Anne Wireless SkillReporter S                                                                                                    |  |  |  |  |
|                                                                                                    |                                                                                                    | Adobe Flash Player 11 ActiveX                                                                                                    | Completed                                                                                                    |  |  |  |  |
| 順に「Next」をクリックし                                                                                                    | ノ進めてください。                                                                                                    | Please wait while Windows configures Adobe Flash Player 11<br>ActiveX                                                                                                    | Show details                                                                                                    |  |  |  |  |
|                                                                                                    |                                                                                                    |                                                                                                    |                                                                                                    |  |  |  |  |
| 必要に心し (Adobe I                                                                                                    | Flash Player200                                                                                                    |                                                                                                    |                                                                                                    |  |  |  |  |
| アプリケーションもインス                                                                                                    | トールされます。                                                                                                    |                                                                                                    |                                                                                                    |  |  |  |  |
|                                                                                                    |                                                                                                    |                                                                                                    | anth                                                                                                    |  |  |  |  |
|                                                                                                    |                                                                                                    |                                                                                                    | Cancel Nullsoft Install System V2.46 < Back Cose South States States Sta |  |  |  |  |
|                                                                                                    |                                                                                                    |                                                                                                    | implement efficiently                                                                                                    |  |  |  |  |
|                                                                                                    |                                                                                                    |                                                                                                    | The Incentration                                                                                                    |  |  |  |  |
|                                                                                                    |                                                                                                    |                                                                                                    |                                                                                                    |  |  |  |  |

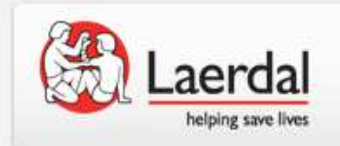

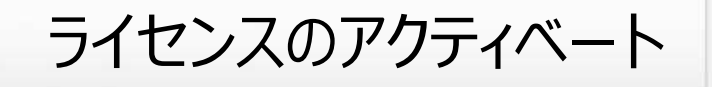

初回起動時にライセンスのアクティベートが必要となります。自動的に「Laerdal License Manager」 というアプリケーションが起動しますので、インターネットに接続した状態で下記の手順を実施してください。

1. 「License check failed……」の表示画面はOKで閉じて結構です。 License Manager画面右下の「Activate」をクリックします。

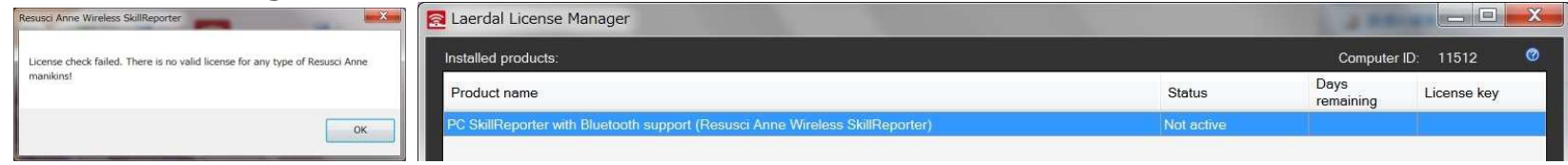

2. ライセンスキーを欄に入力し、インターネットに接続している状態で「Proceed」をクリック

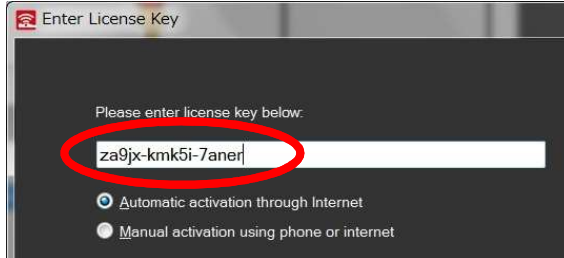

レサシアン シミュレータに附属しているCD-ROMの封筒に、 ライセンスが3つ書かれたラベルが貼られています。

3. 確認画面でOKをクリックするとアクティベートが完了します。「Close」でLicense Managerを閉じます。

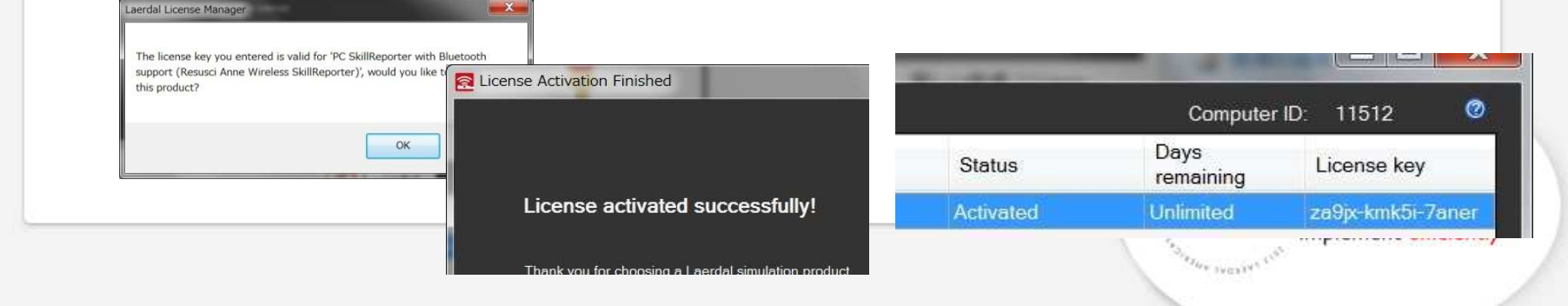

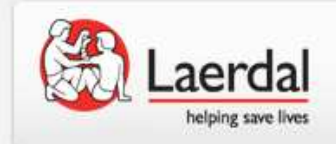

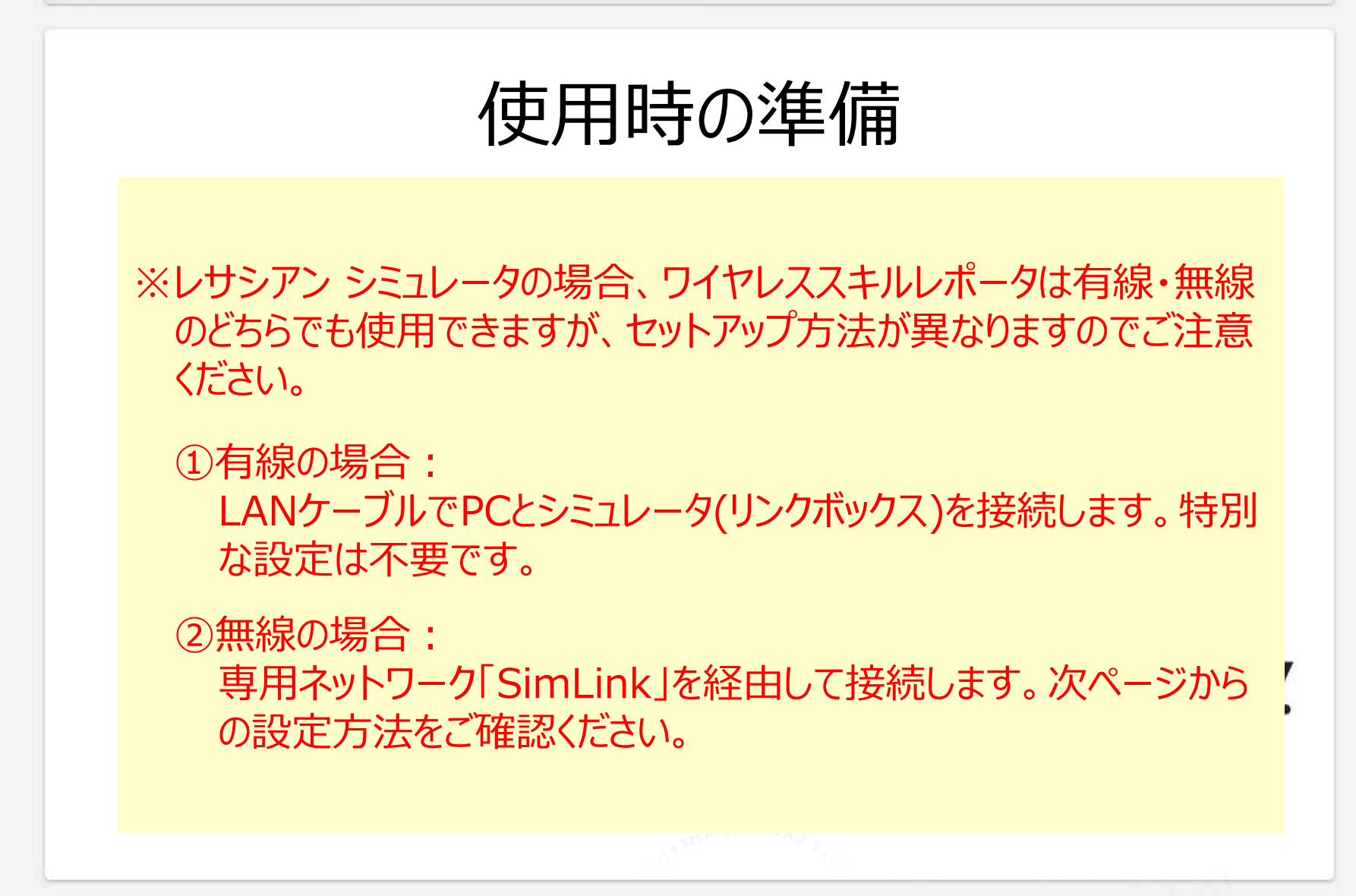

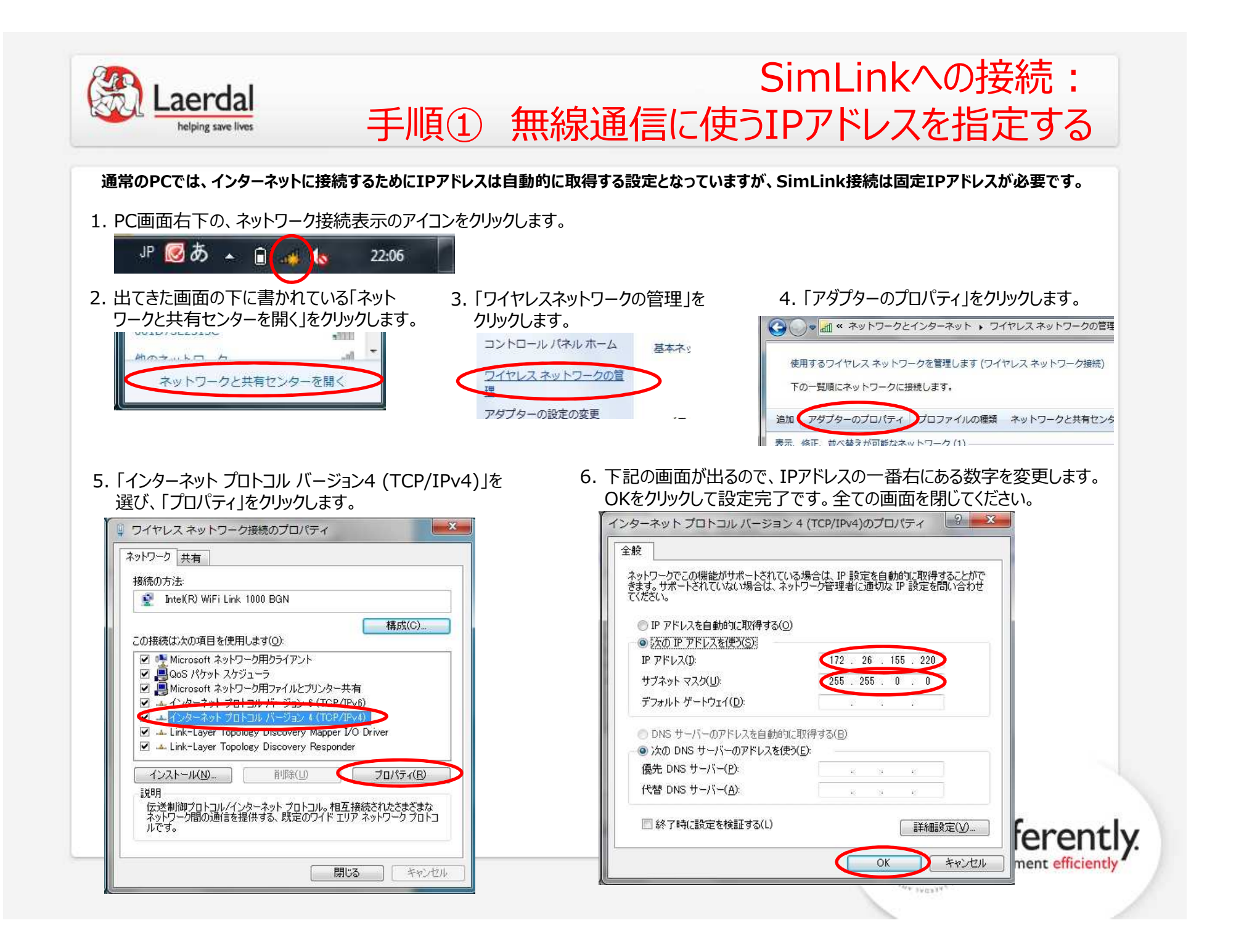

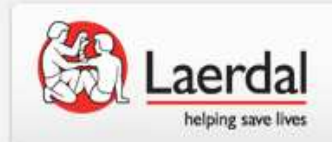

SimLinkへの接続: 手順② 接続をオンにする

#### こちらはお使いになるときに毎回行ってください

1. PC画面右下の、ネットワーク接続表示のアイコンをクリックします。

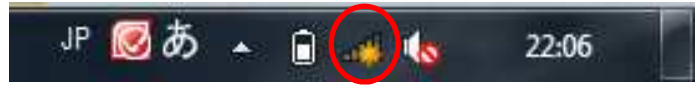

2. 出てきた画面で「SimLink」を選択し、「接続」をクリックします。

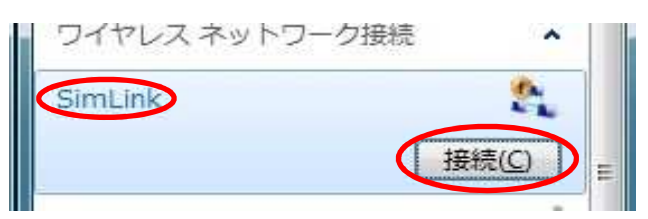

3. しばらく待った後、画面がこのように変わればOKです。

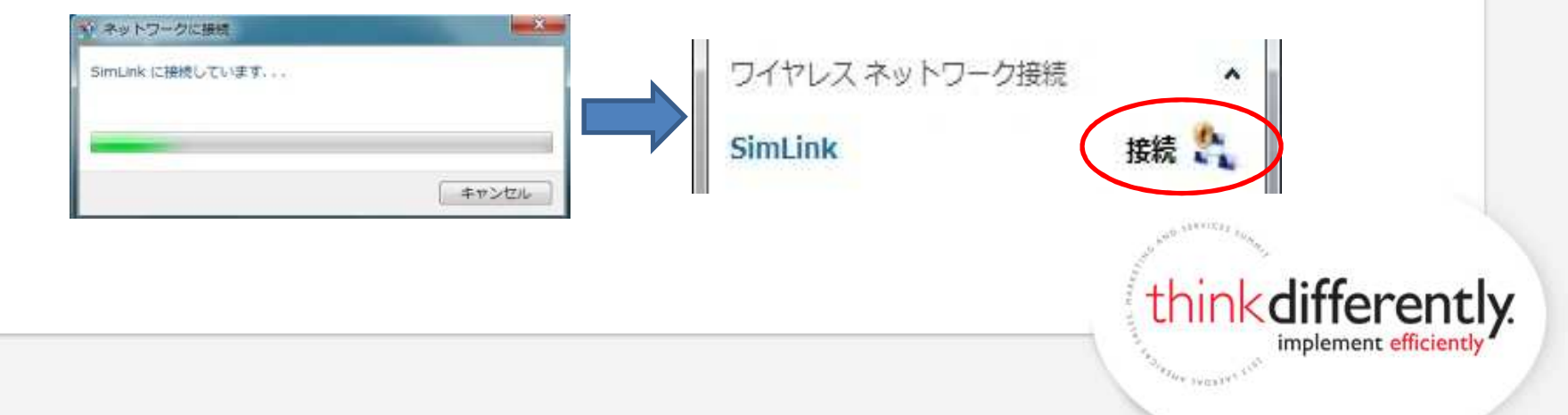

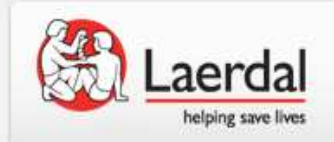

# ソフトウェアの起動、シミュレータの検知

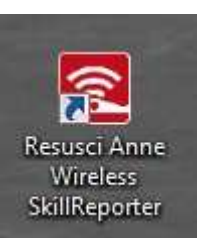

1. デスクトップのアイコンをダブルクリックして プログラムを起動します。

#### プログラムの起動前に、あらかじめ下記の接続をしておきます

 1)有線の場合 LANケーブルでPCとシミュレータ(リンクボックス)を接続
 2)無線の場合 ネットワーク[SimLink]に接続

※SimLinkへの接続方法は別ページの説明をご覧ください。

2. 起動後、接続可能なシミュレータの検索が自動的に始まります。

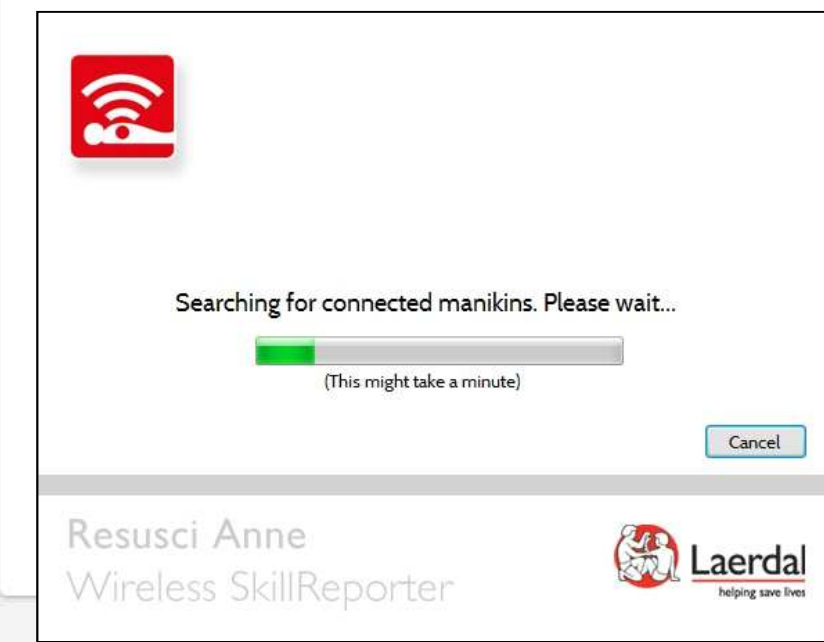

3. 「・・manikin found」というメッセージが出たら、 「OK」をクリックすると使用開始できます。

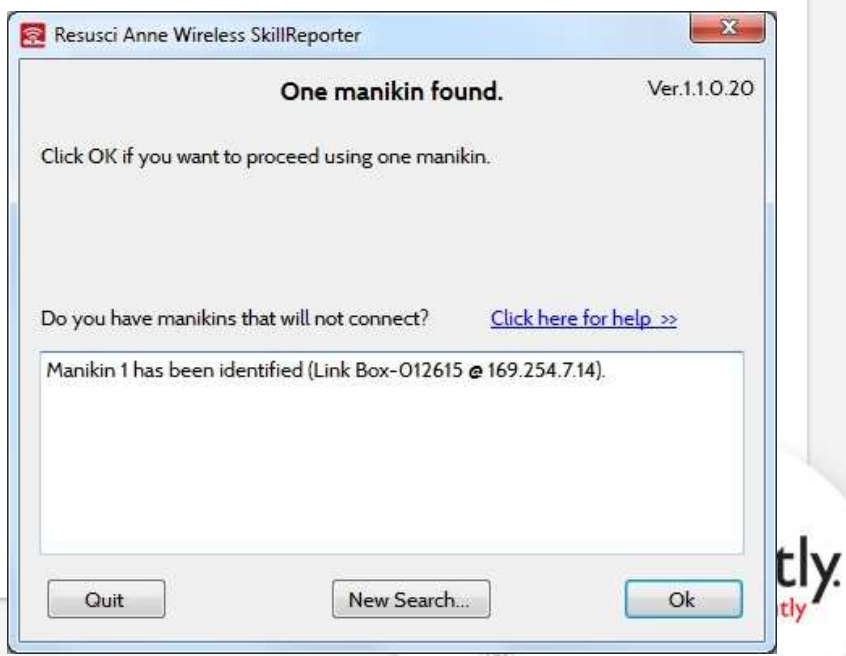

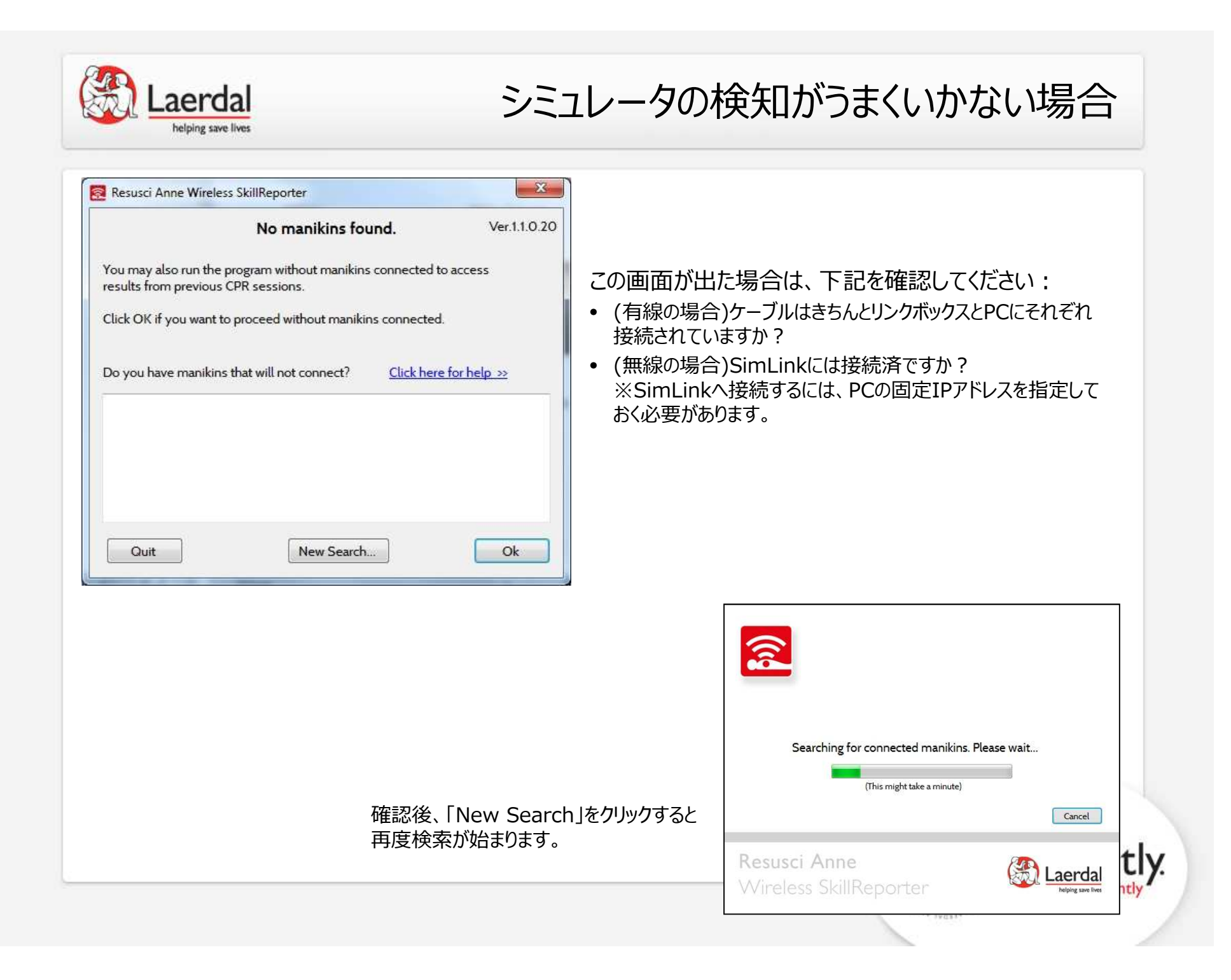

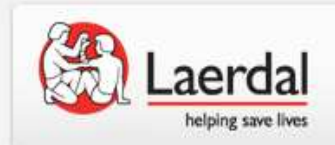

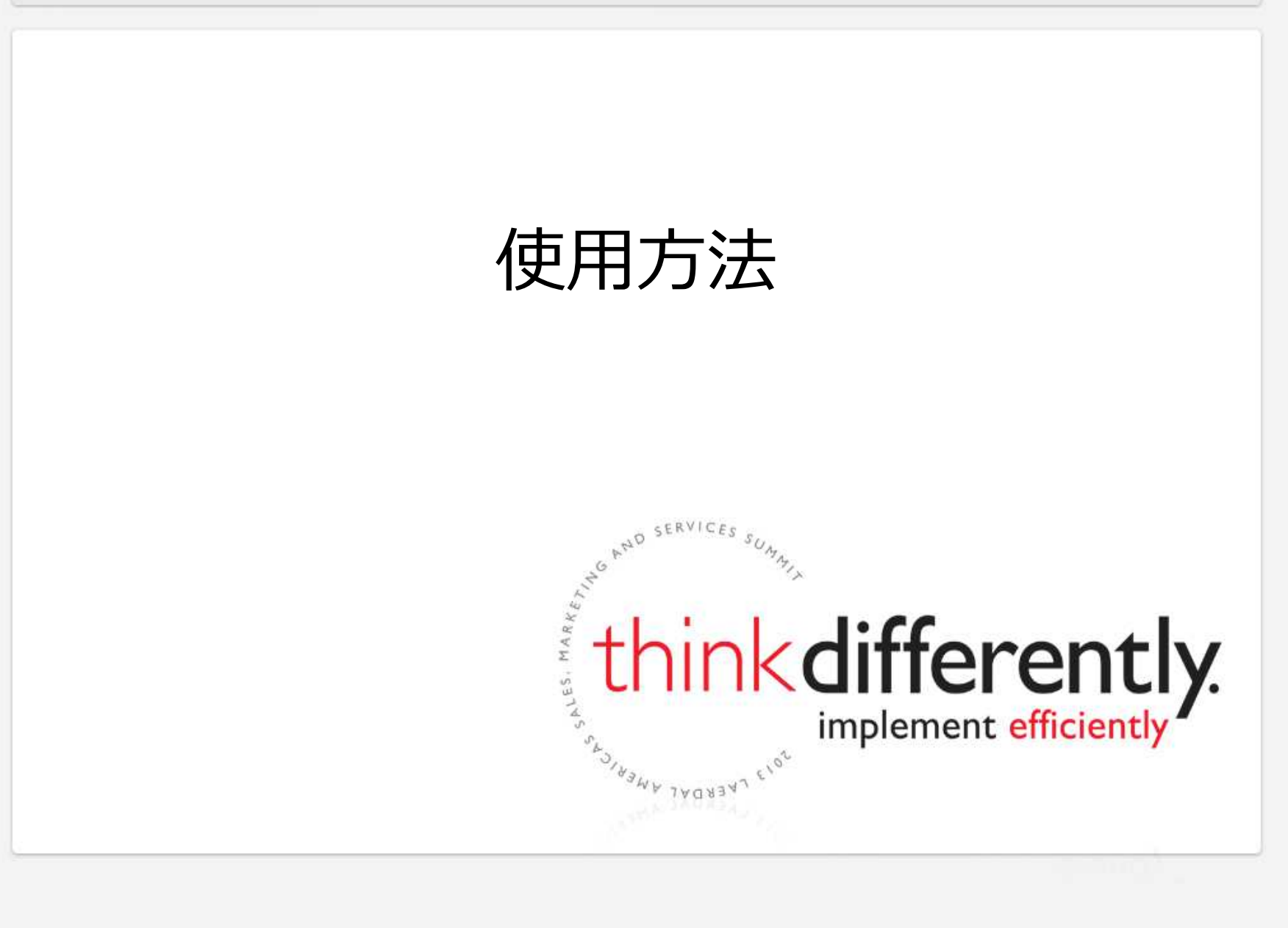

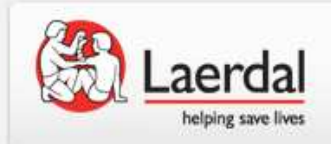

# 練習モード(practice)

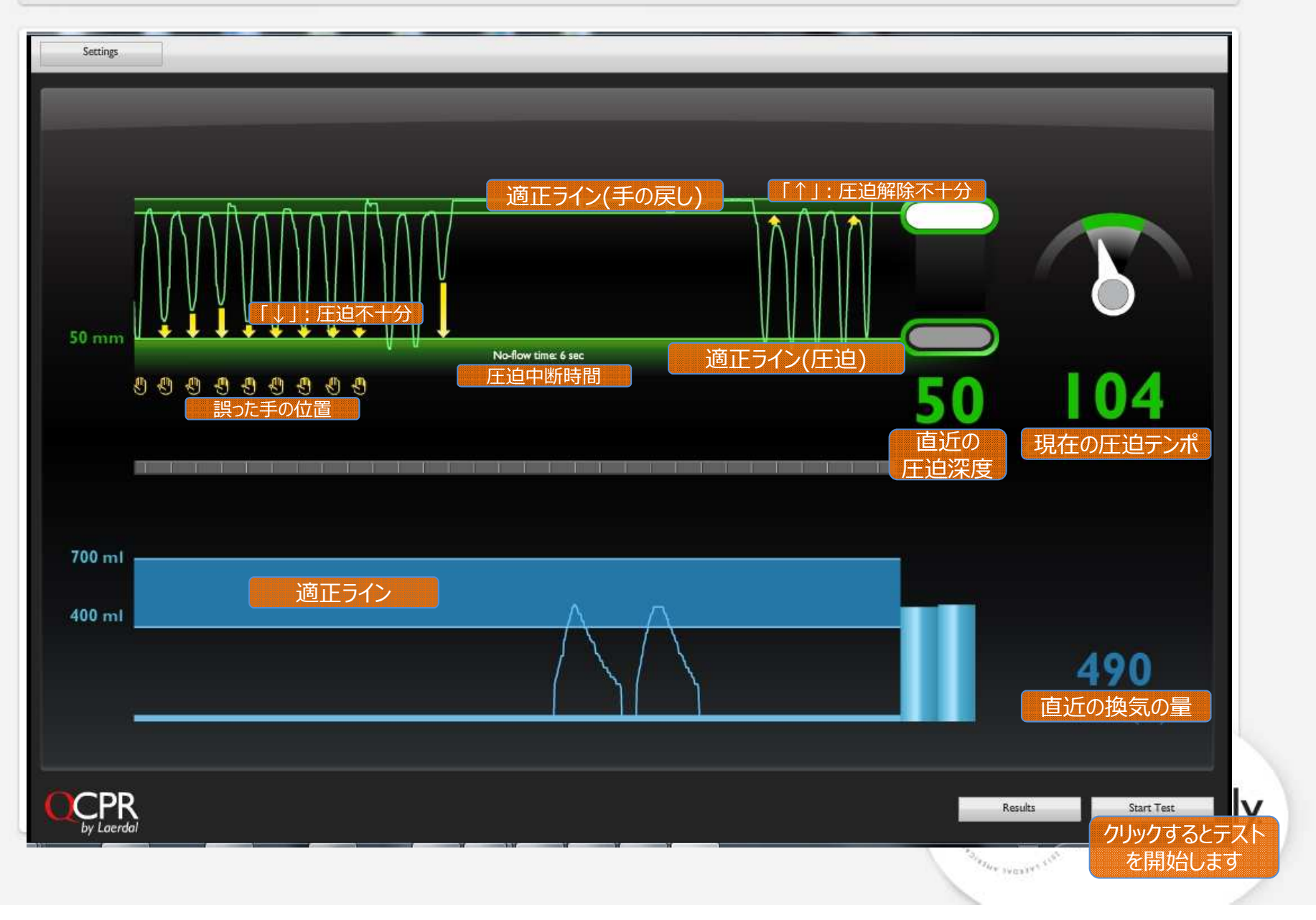

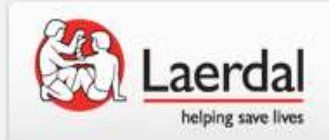

### テストの開始

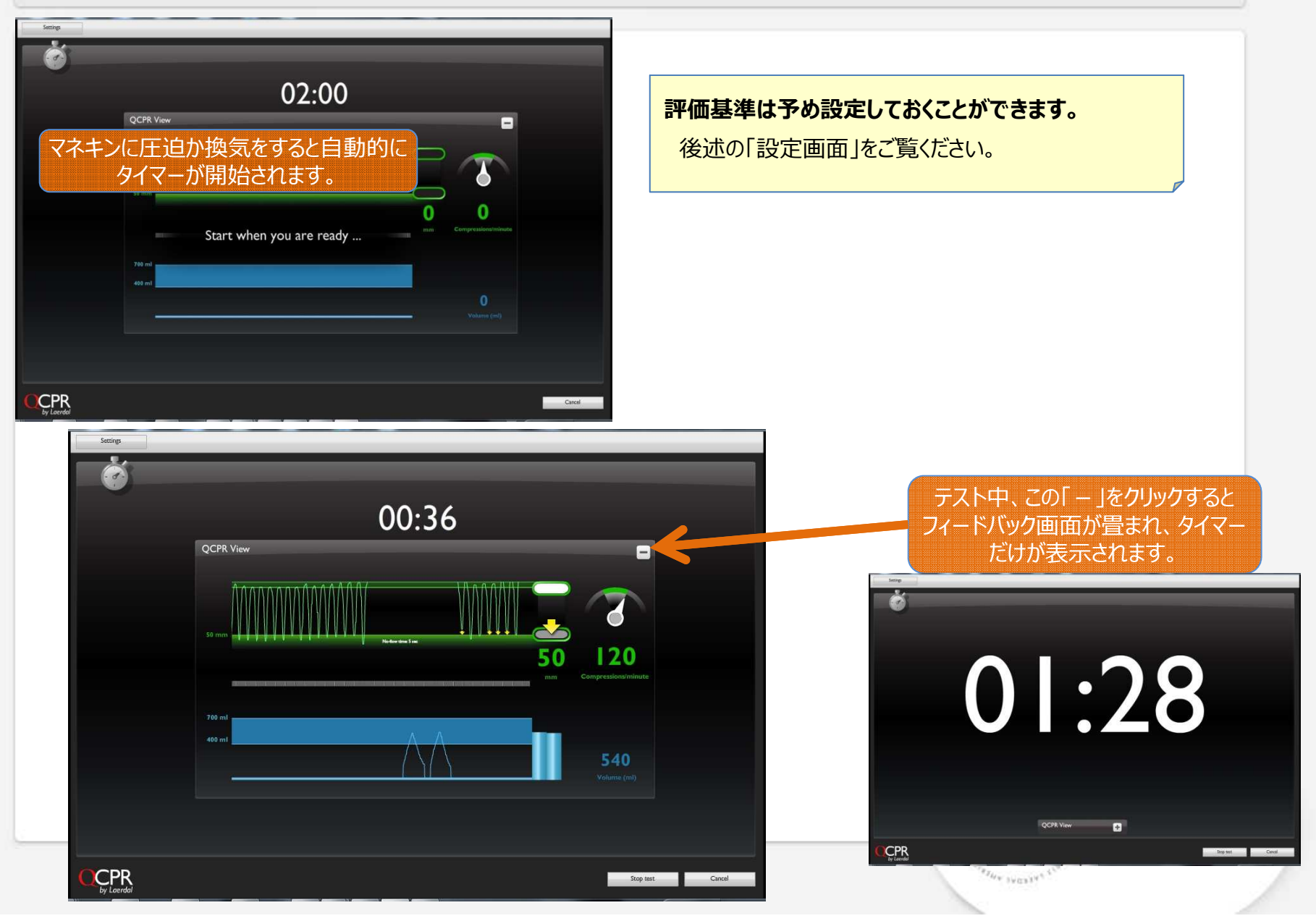

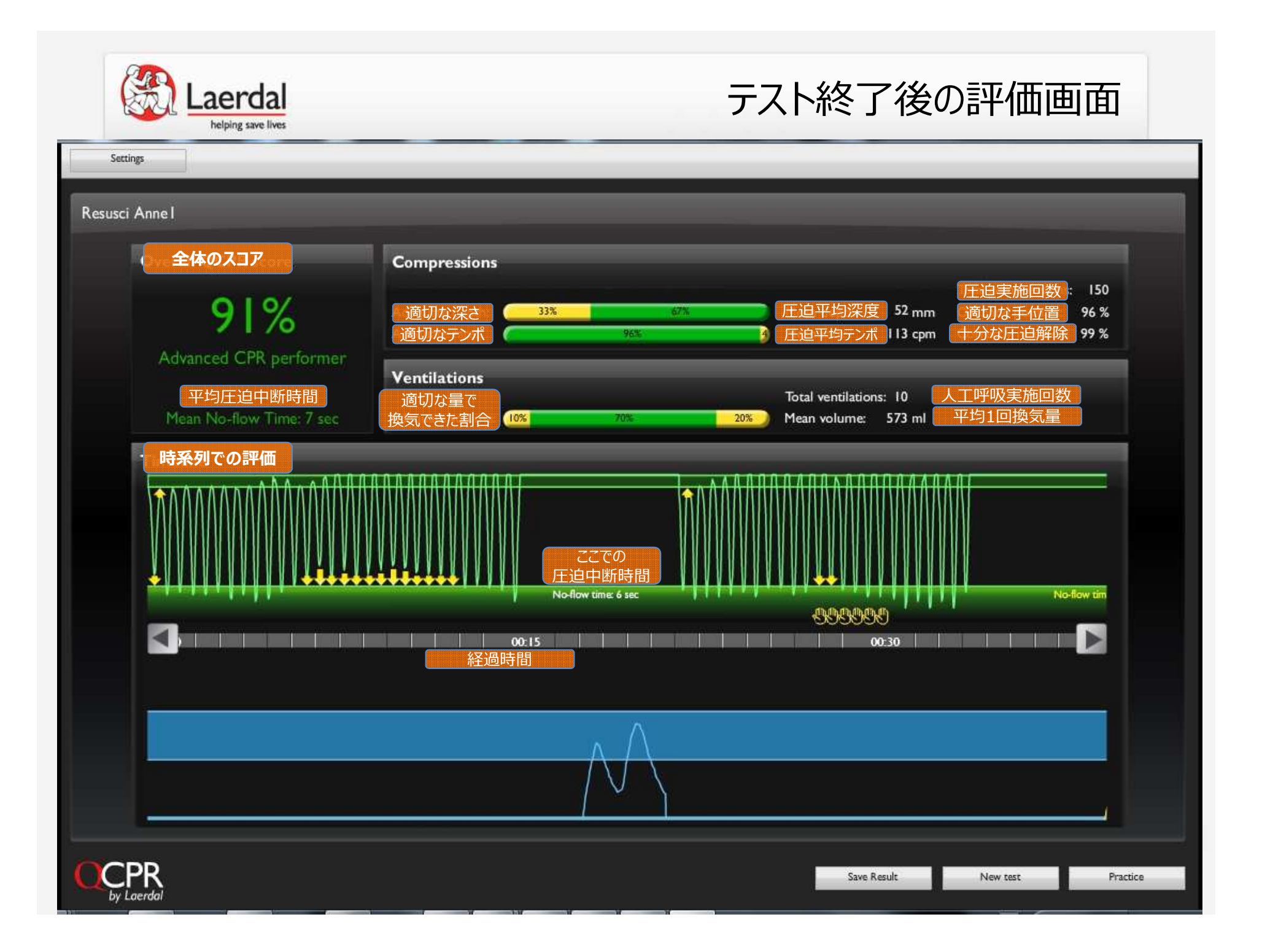

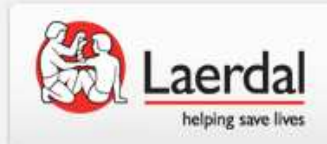

### 結果の保存・閲覧

#### 名前を半角英数で入力し、OKをクリックすると保存されます。

|                                                                                                    |                              | R         | Results - Classroom Mode                                                  |                  |                                                                                                    |
|----------------------------------------------------------------------------------------------------|------------------------------|-----------|---------------------------------------------------------------------------|------------------|----------------------------------------------------------------------------------------------------|
| Type your name to log results:                                                                                                    |                              |           | Search                                                                    | Name \$          | Date 🔶 Time Score 🕈                                                                                                    |
| Name: Nakamura                                                                                                    | Cancel                       | 1         | Name Date rrvr en eo From: 2013 0 0 0 12 20 Score From: 0 0 To: To: 100 0 |                  | 2013.06.28 12.18 91%                                                                                                    |
| Name 🌩                                                                                                    | Date 🜲                       | Q         | CPR<br>Score 🔶                                                            |                  | Egort Pristraula New test. Prestee                                                                                                    |
| * Nakamura                                                                                                    | 2013.06.28                   | 12:19     | 91%                                                                       | ore Compressions | 14 (A. DA VII) MARINA - AMAR                                                                                                    |
| 結果を後から閲覧するには、見たいセッションの行 <sup>え</sup><br>すると評価画面が開きます。                                                                                                    | をマウスクリック                     | 1         | Advanced CPR<br>Mean Not-flow<br>Timeline                                 | Adequaze depth:  | UK         Hear depth:         52 mm         OK nard pointo:         190           Max depth:         52 mm         OK nard pointo:         96 %.           Max depth:         13 cpm         Connectly released:         99 %.           Total wenditations:         10           Max volume:         573 ml                                                                                                    |
| 個別のデータは、マイドキュメントに作られた<br>「ResusciAnneWirelessSkillReporter」フォルダ内に<br>ファイル名は「Nakamura_28062013_1219.xml」な<br>このファイルはXML形式となっており、現時点ではワイヤレン<br>でしか閲覧できませんのでご了承ください。 | 保存されていま<br>などです。<br>ススキルレポーク | ます。<br>タ上 |                                                                           | Ne               | for one factor of the second second s |
|                                                                                                    |                              |           |                                                                           |                  | Back Practice Price Reads Deletes result                                                                                                    |

Settings

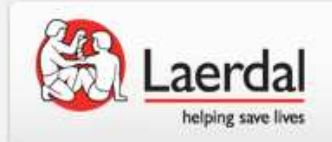

## 結果の印刷・エクスポート

#### 成績一覧の印刷・エクスポート Export Print results Results - Classroom Mode Search results 🗶 🛃 🤊 🗸 Name Date community Time Score ホーム 挿入 教式 Ж MS Pゴシック ~ 11 ~ A A 100 Da -貼り付け B / U - | 🖽 - | 🌆 - 🗛 -+3 1 フリップボード ロ フォン E9 fx + (m A B C D F Results - Resusci Anne Wireless Ski Name Score (%) Date Time A4サイズ Nakamura 91 28.06.2013 12:19 3 4 5 6 7 8 CPR Print results New Isst Practice Барога 個別の評価画面の印刷 Print Result Overall QCPR score Compress Nakamura 91% Mean depth: 52 mm OK hand position: 96 % Mean rate: 113 cpm Correctly released: 99 % Overall QCPR score Compression 91% ean depth: 52 mm OK hand position: 96 % ean rate: 113 cpm Correctly released: 99 % Adequate depth fotal ventilations: 10 fean volume: 573 ml Advanced CPR perf Mean No-flow Time: 7 ser Mean volume: \$73 m 波形は圧縮し、 全体を表示して 000000 います A4サイズ differently. CPR Bock Practice Price Result Di Laerdal SPREATE STREET

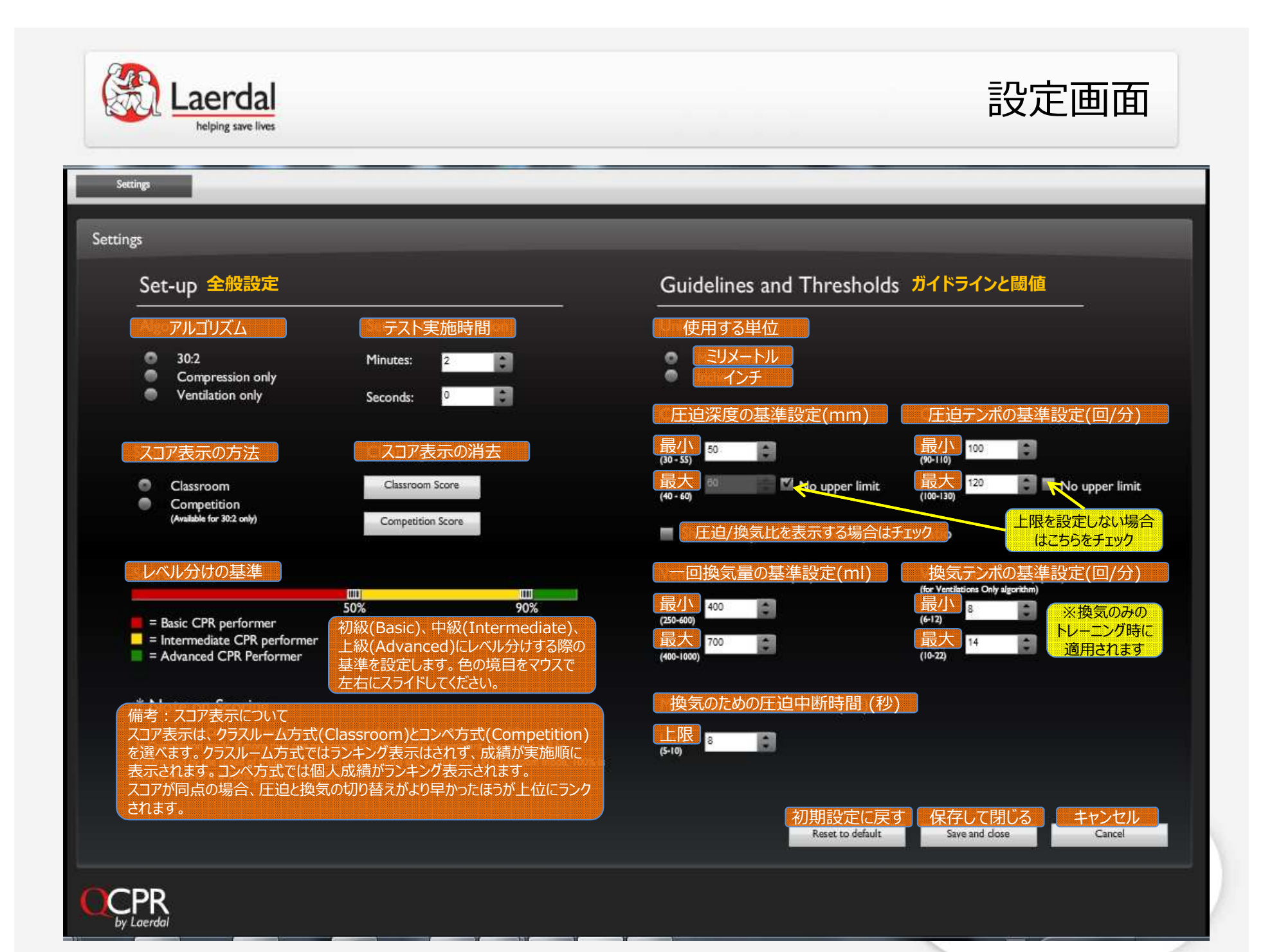